SAISON 2025

# **Guide d'utilisation**

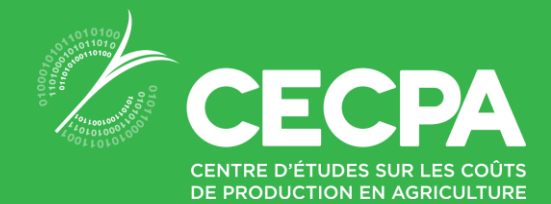

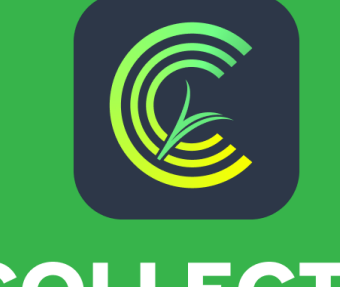

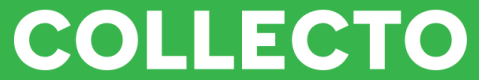

IMPARTIALITÉ INTÉGRITÉ EXCELLENCE

Crédit photo : Mireille Bérubé

## Inscription

Si le producteur dispose d'un dossier avec La Financière agricole du Québec (FADQ) :

Il doit utiliser un numéro de cellulaire que la FADQ a à son dossier pour faire le lien entre son entreprise et l'application.

Il est également possible de contacter l'équipe Collecto pour que nous ajoutions le numéro au dossier et que les liens s'effectuent (liste des champs).

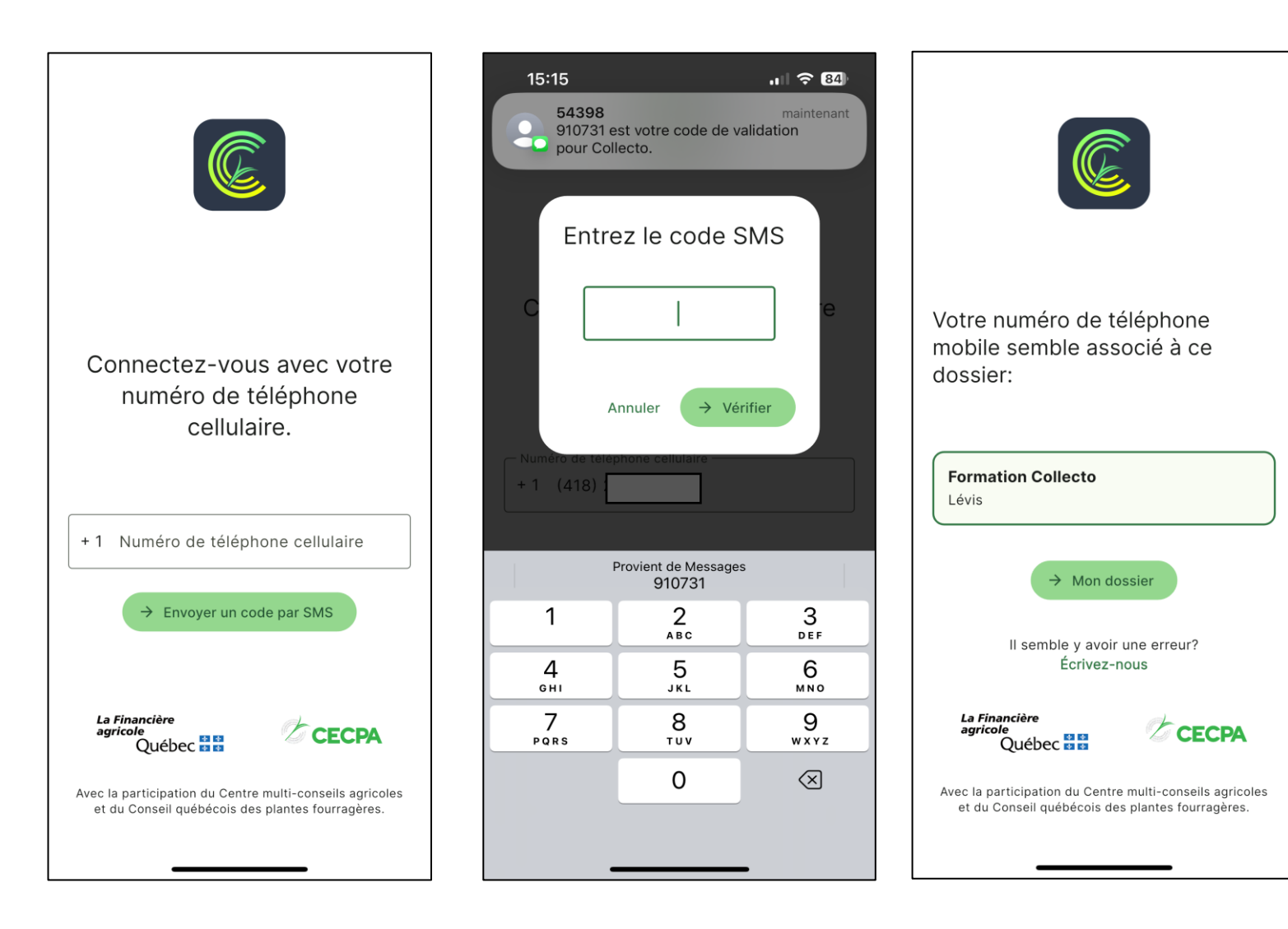

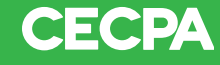

Si votre numéro n'est pas dans les informations de la FADQ, on vous demandera de créer votre dossier pour pouvoir utiliser l'application.

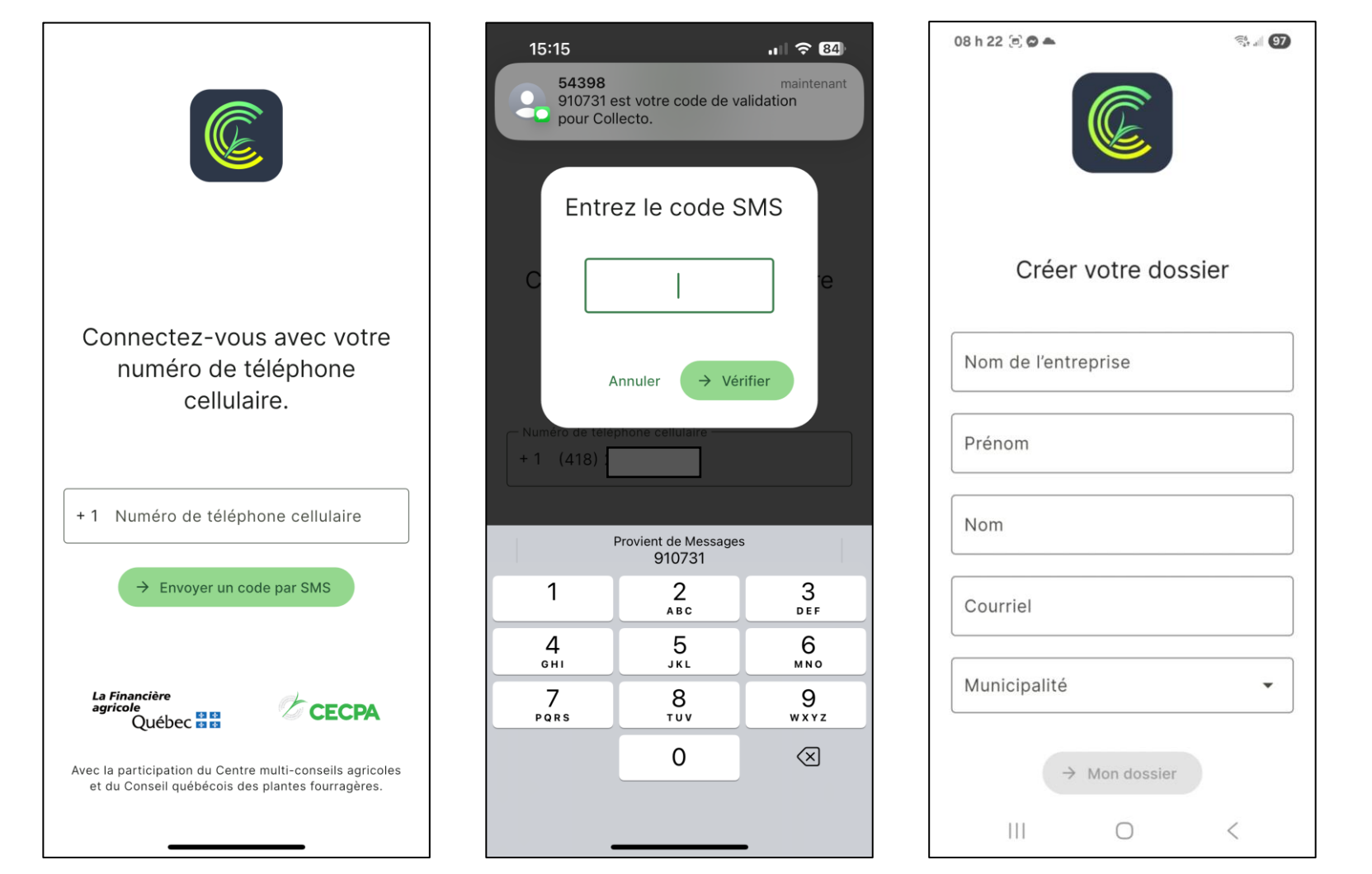

## Inscription

Si le producteur ne dispose pas d'un dossier avec la FADQ :

Il doit créer son dossier en fournissant les informations suivantes :

- Nom de l'entreprise ;
- Nom et prénom ;
- Adresse courriel;
- Municipalité.

CECPA

Page d'accueil

Menu

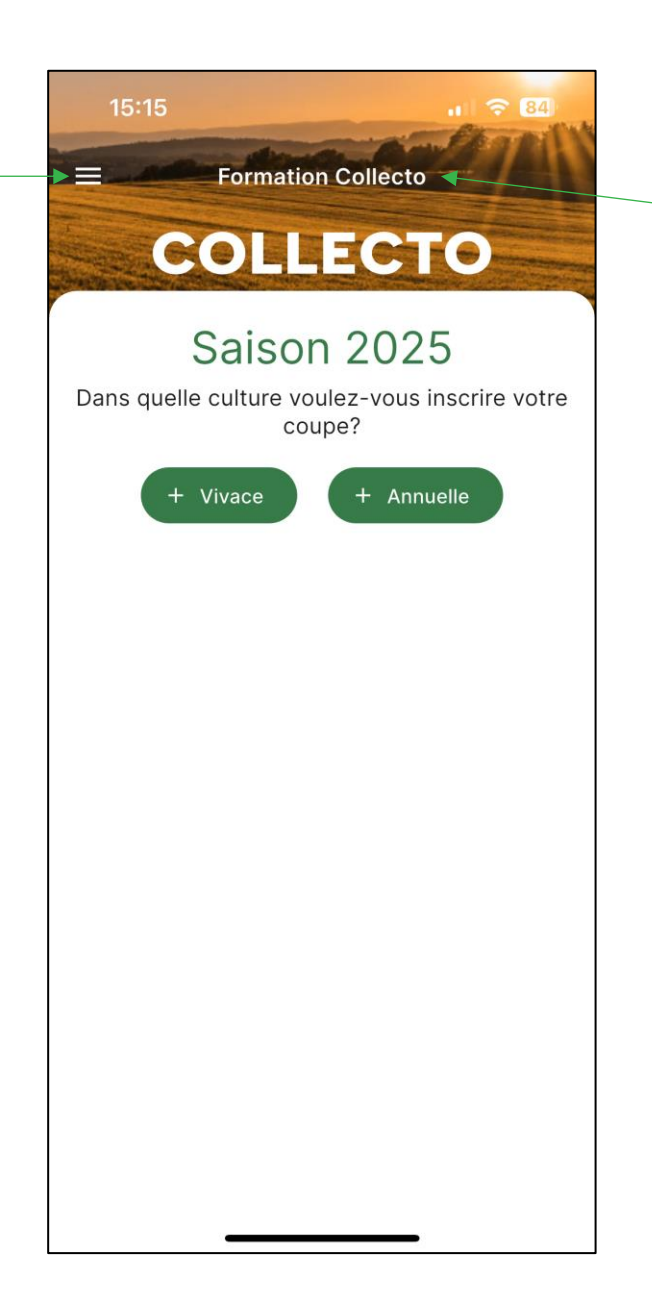

Nom de l'entreprise

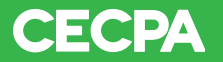

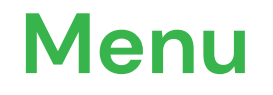

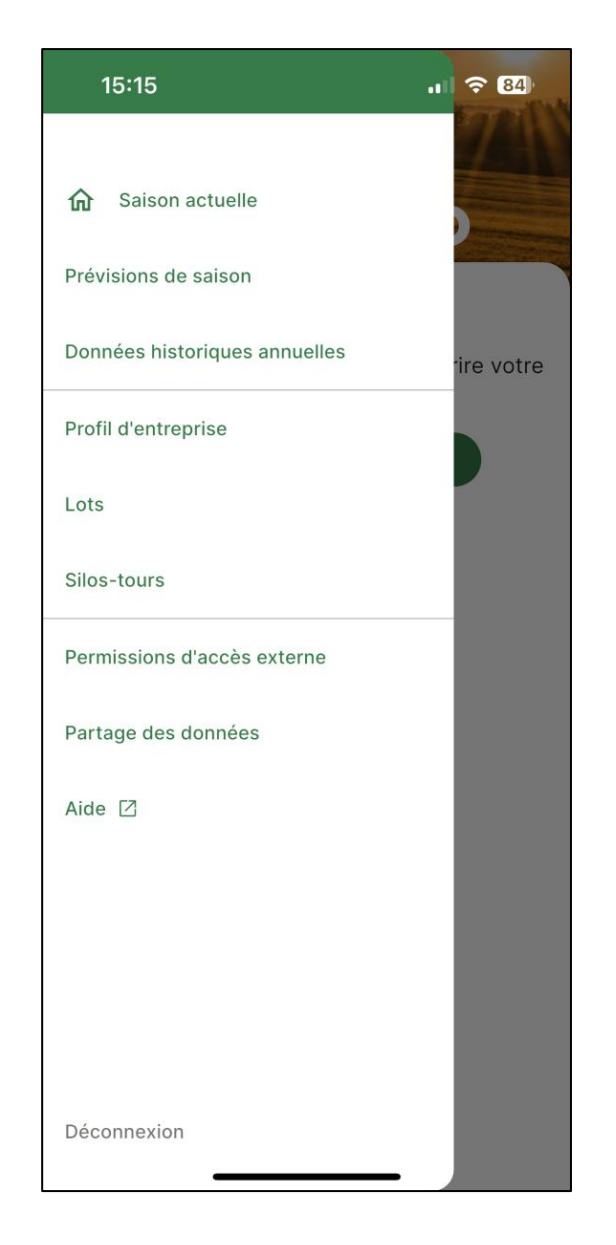

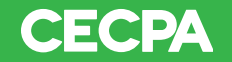

Prévisions de saison

Permets à l'équipe **Collecto** de faire les suivis appropriés en fonction du nombre de coupes.

Permets aussi d'apprécier l'écart entre le nombre de coupes réalisées et celles prévues.

| 15:15                                                                                                    | .1 🗢 84    | 15:16 🕫 🚳                                                                                                    |
|----------------------------------------------------------------------------------------------------|------------|----------------------------------------------------------------------------------------------------|
| <ul> <li>Saison actuelle</li> <li>Prévisions de saison</li> <li>Données historiques annuelles</li> <li>Profil d'entreprise</li> </ul> | rire votre | <br>Vos prévisions<br>Aidez-nous à bonifier nos calculs en<br>partageant vos prévisions pour cette année.<br>Merci!<br>FOURRAGE VIVACE |
| Lots                                                                                                    |            | 3                                                                                                    |
| Silos-tours                                                                                                    |            | FOURRAGE ANNUEL                                                                                                    |
| Permissions d'accès externe                                                                                                    |            | Fourrage annuel ?   Superficie (ha)     Oui   •     0,00                                                                               |
| Partage des données                                                                                                    |            |                                                                                                    |
| Aide 🛛                                                                                                    |            | Vente du fourrage ?                                                                                                    |
| Déconnexion                                                                                                    |            | Sauvegarder  Plus tard                                                                                                    |

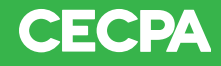

#### Données historiques annuelles

Données présentées par :

#### Type de culture :

- Selon le rendement ;
  - t/ha ou kg/ha;
  - t/ac ou kg/ac;
- Quantité récoltée;
  - toukg.

#### Lot :

- Quantité récoltée;
  - tou kg.

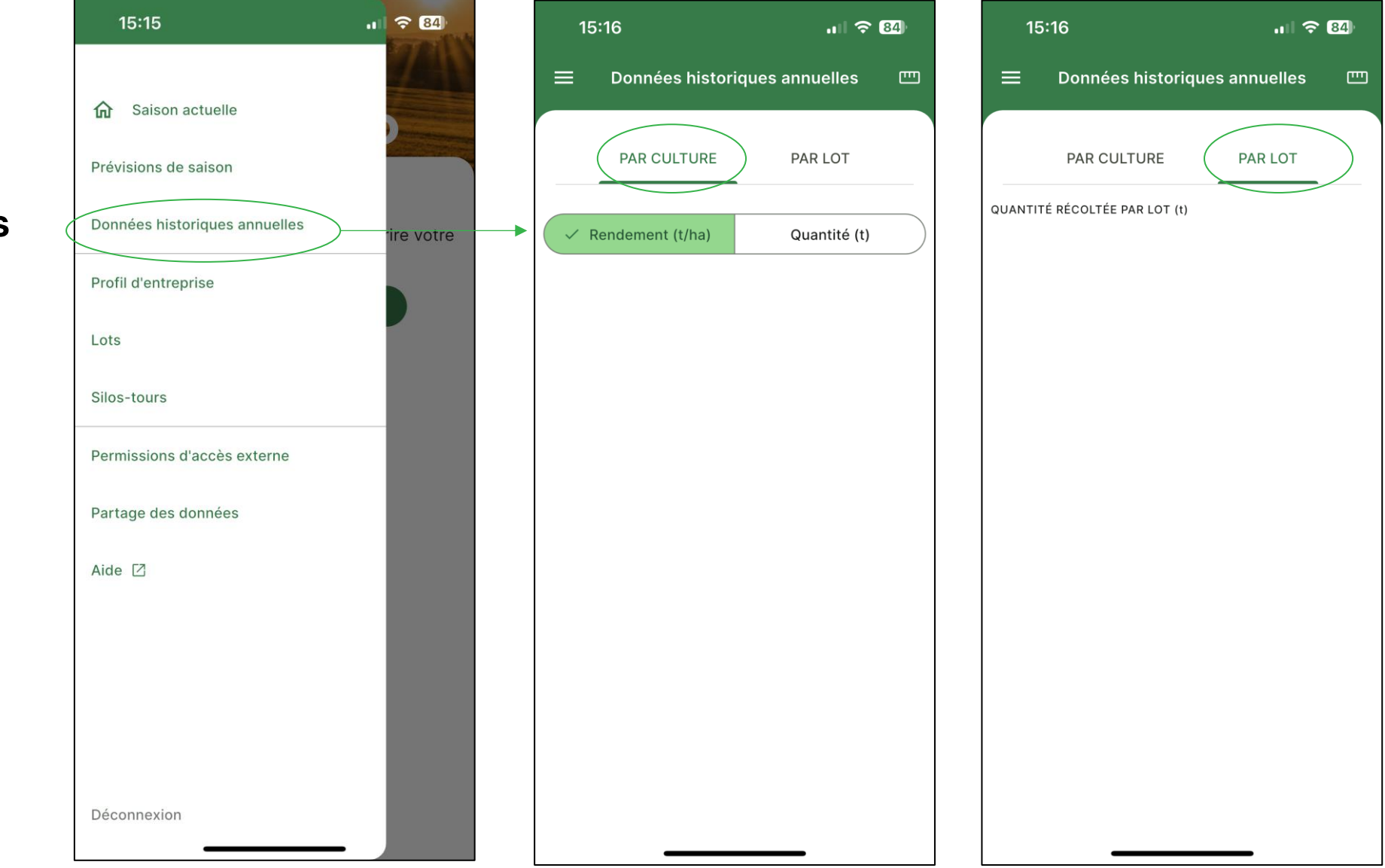

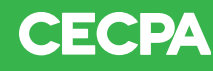

#### Profil d'entreprise-Dossier client

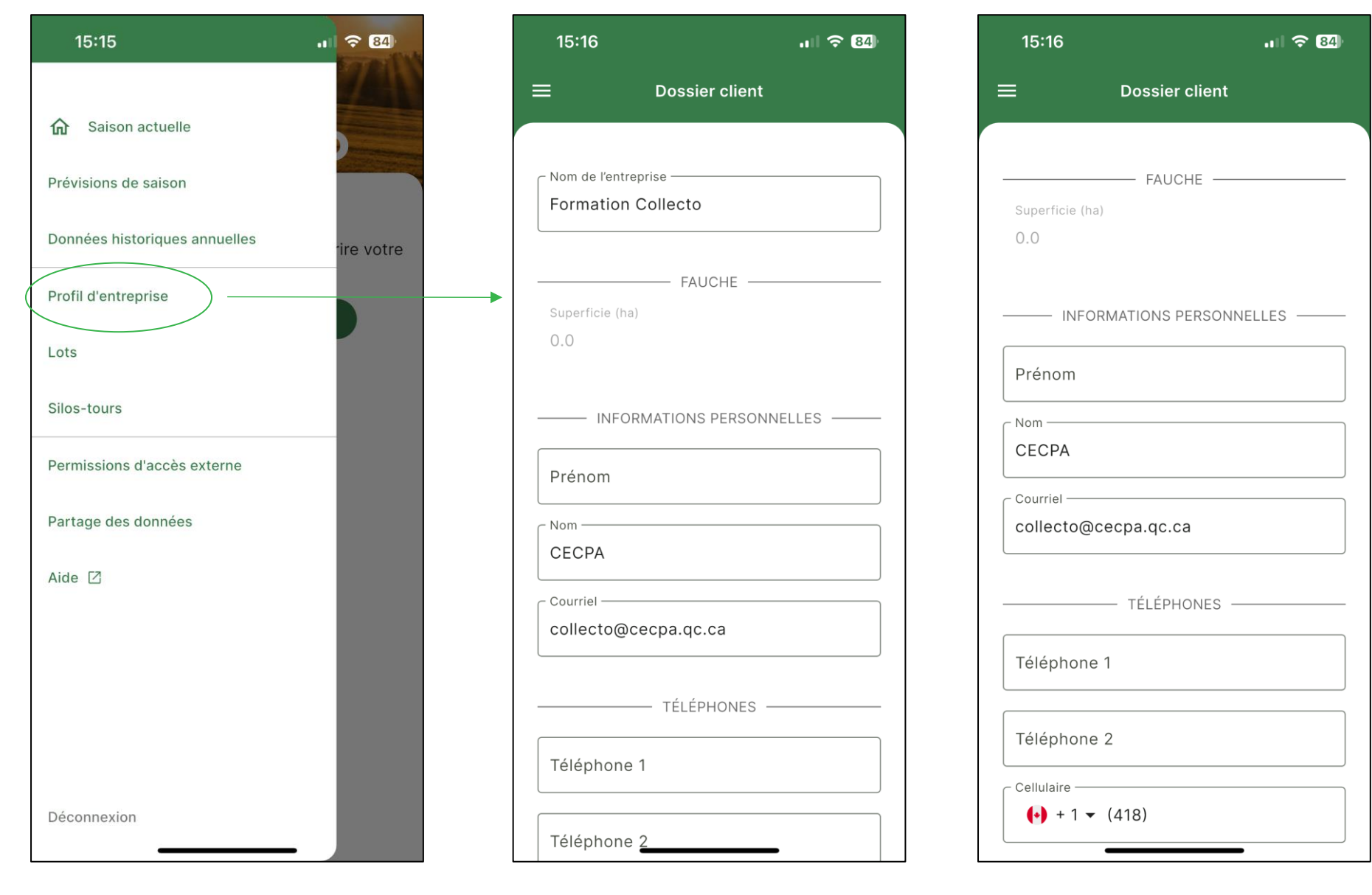

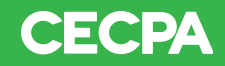

### Lots -Édition des lots

Il y a deux figures de cas :

- Entreprise **avec** liste de champs déjà présente dans l'application;
- Entreprise **sans** liste de champs.

| 15:15                         |   | 중 84      |      | 15:16                 |                                         | <del>?</del> 8 |
|-------------------------------|---|-----------|------|-----------------------|-----------------------------------------|----------------|
|                               |   |           |      |                       | Édition des lots                        |                |
| 分 Saison actuelle             |   |           |      | Pour mo               | difier le nom d'un lot d                | as champs      |
| Prévisions de saison          |   |           |      | associés c            | umême les supprimer<br>icône d'édition. | , utiliser son |
| Données historiques annuelles | 1 | ire votre |      |                       | Créer votre                             |                |
| Profil d'entreprise           |   |           |      | 1<br>1<br>1<br>1<br>1 | premier lot                             |                |
| Lots                          | - | _         | <br> |                       | Ŧ                                       |                |
| Silos-tours                   |   |           |      | ,                     |                                         |                |
| Permissions d'accès externe   |   |           |      |                       |                                         |                |
| Partage des données           |   |           |      |                       |                                         |                |
| Aide 🛛                        |   |           |      |                       |                                         |                |
|                               |   |           |      |                       |                                         |                |
|                               |   |           |      |                       |                                         |                |
|                               |   |           |      |                       |                                         |                |
|                               |   |           |      |                       |                                         |                |
| Déconnexion                   |   |           |      |                       |                                         |                |

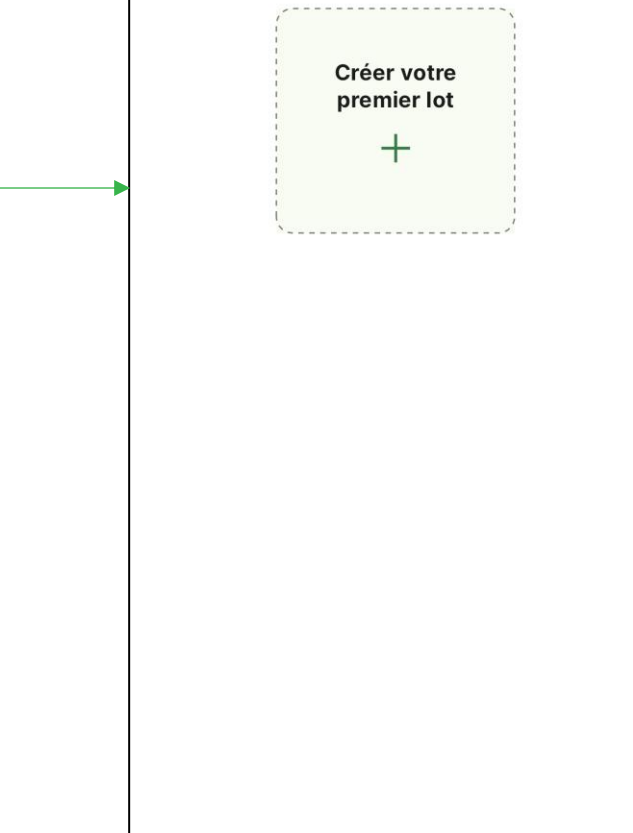

. 2 3 84

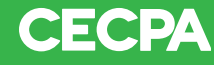

### Sélectionner les champs qui feront partie du lot.

### Lots – Édition des lots (Suite)

Entreprise **avec** liste de champs déjà présente dans l'application.

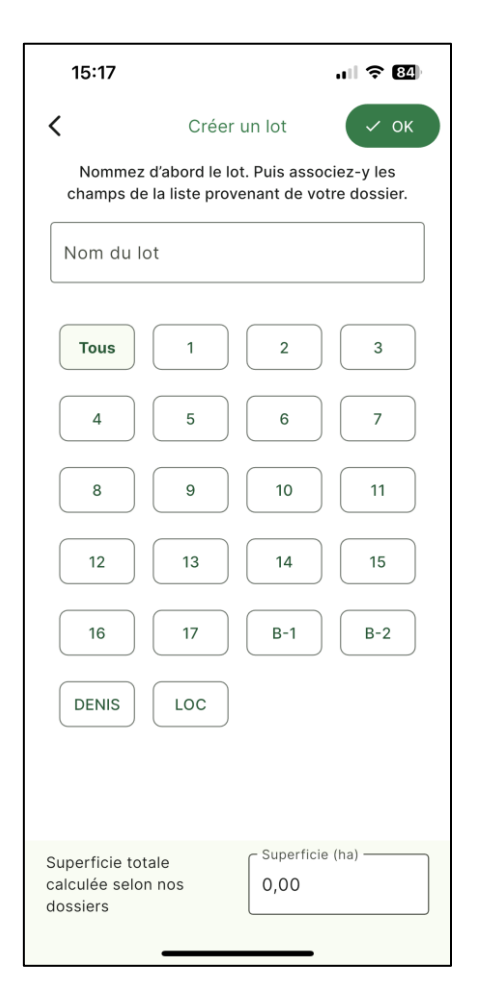

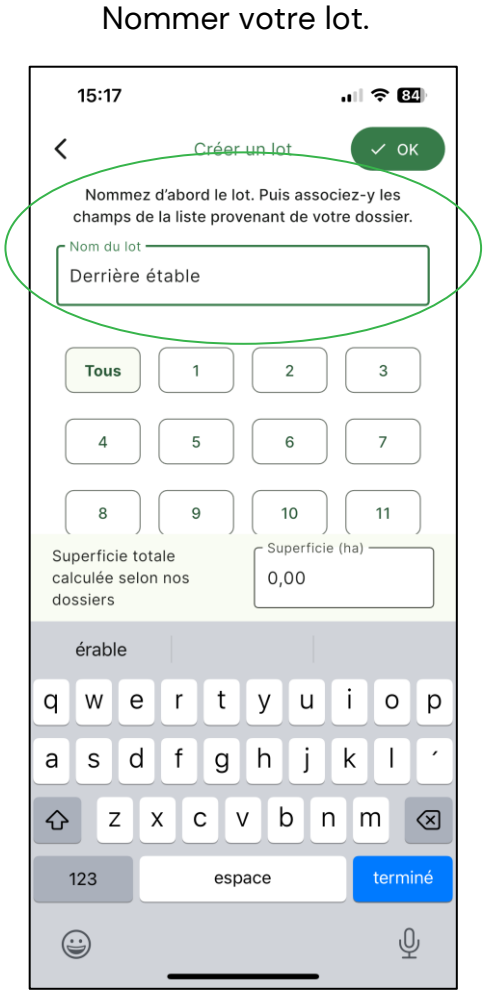

#### Vous pouvez également fonctionner champs par champs. 15:17 < 🗸 ок Créer un lot Nommez d'abord le lot. Puis associez-y les champs de la liste provenant de votre dossier. - Nom du lot · Derrière étable Tous 2 3 11 12 13 14 15 16 17 B-1 B-2 LOC DENIS - Superficie (ha) -Superficie totale calculée selon nos 23,14 dossiers

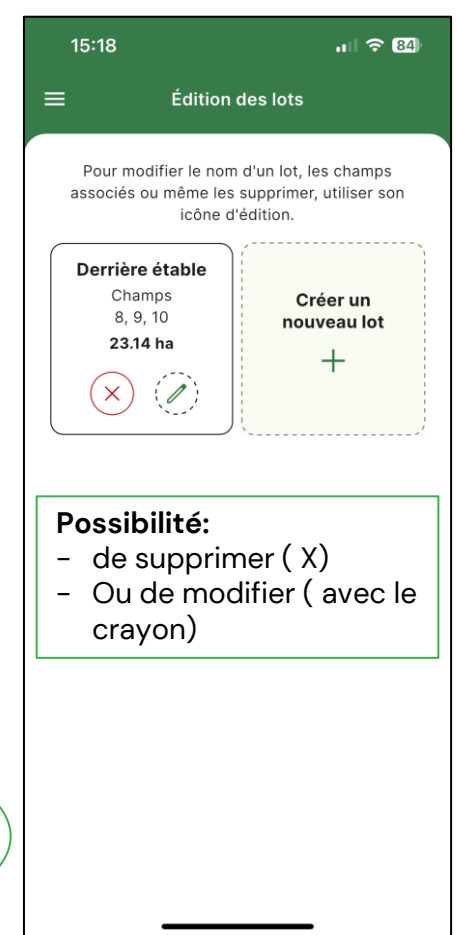

En sélectionnant les champs, la superficie s'affiche.

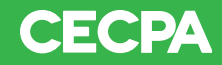

### Lots – Édition des lots (suite)

Entreprise **sans** liste de champs.

Ou

Entreprise qui ne désire pas faire la saisie par lot (saisie par superficie).

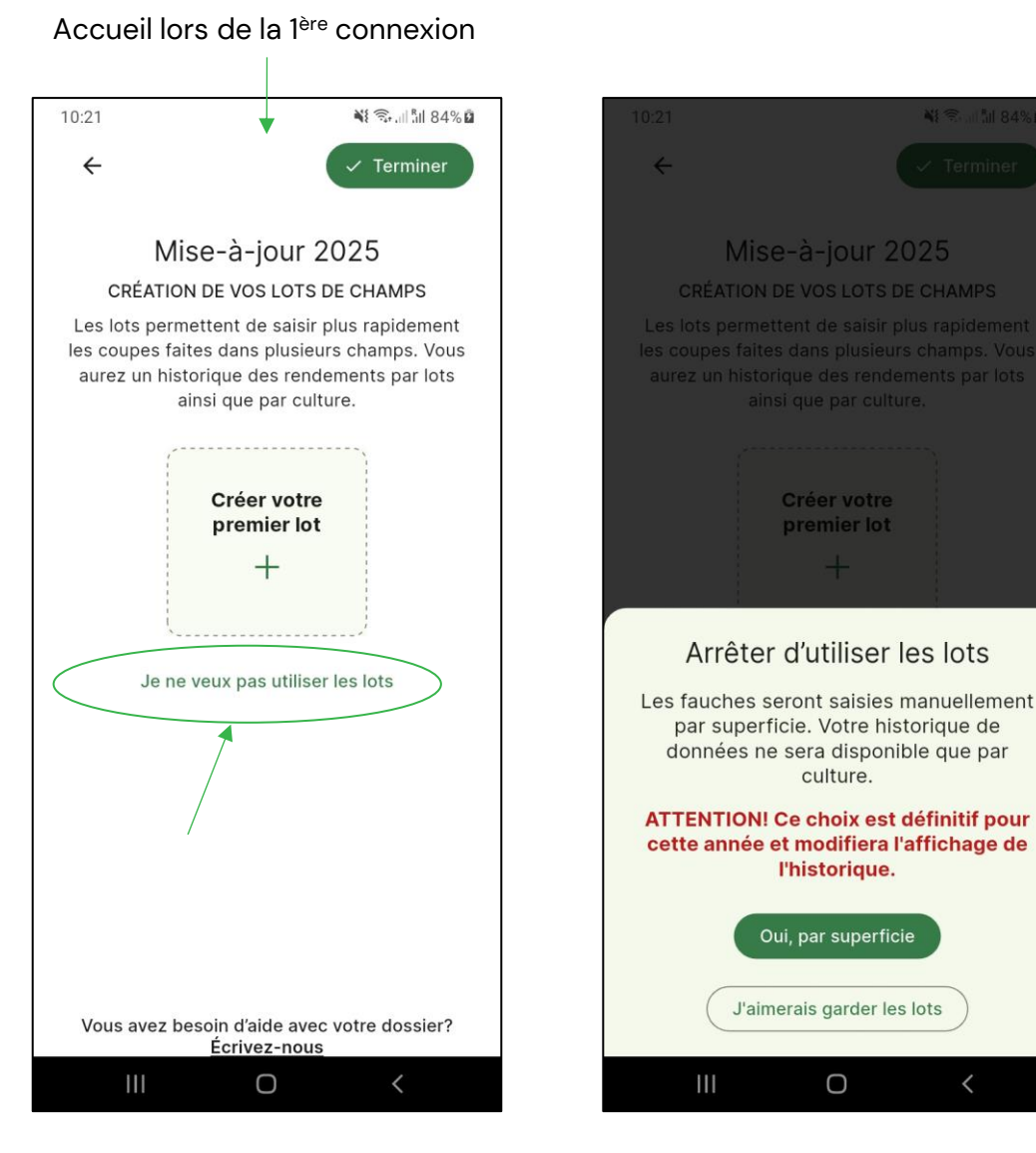

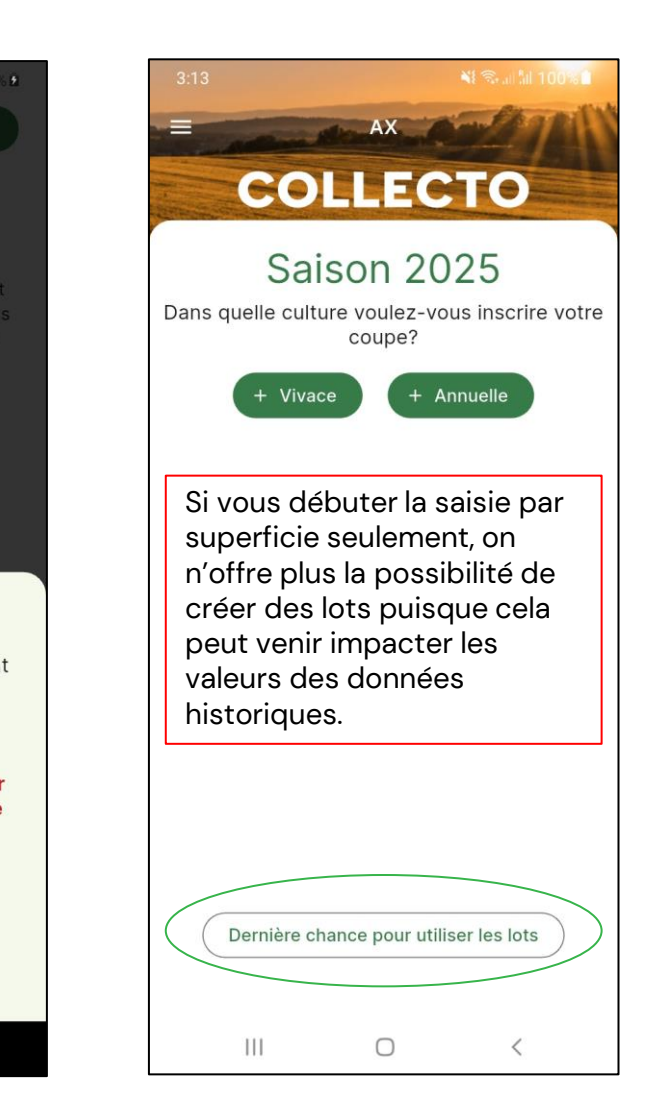

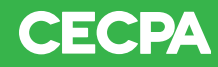

### Silos-tours

Les silos doivent être créés avant d'inscrire la récolte pour être capables de sélectionner le silo où l'ensilage est entreposé.

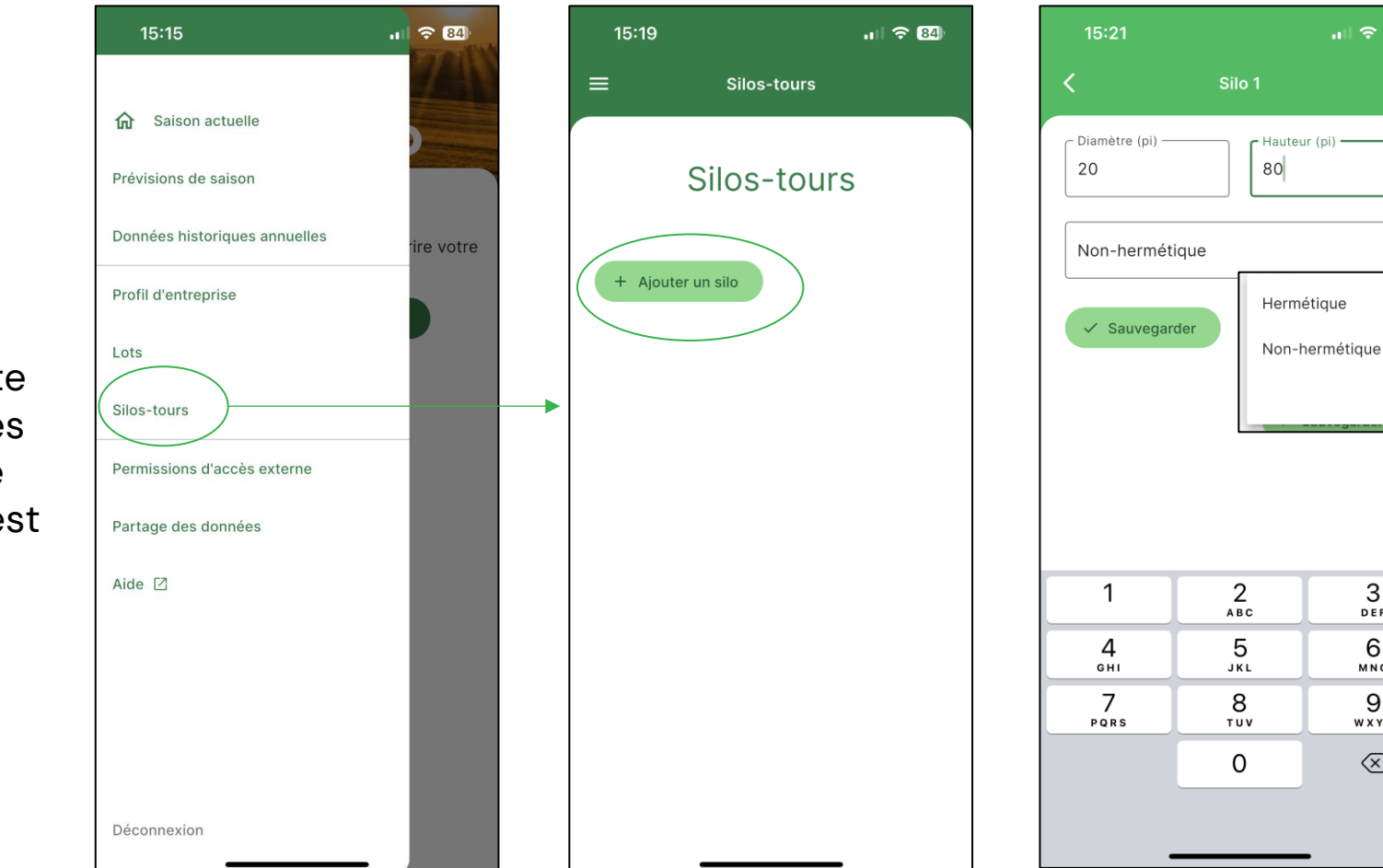

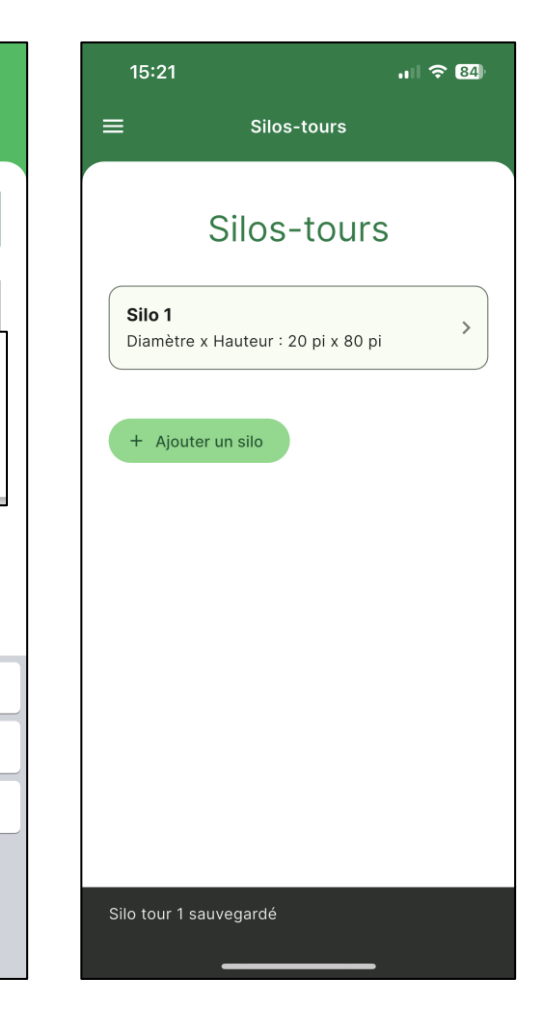

.... 穼 👪

-

3

DEF

6

мно

9

WXYZ

 $\langle \times \rangle$ 

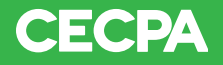

# Permissions d'accès externe

## Pour donner l'accès à d'autres personnes.

Ces personnes pourront également :

- Avoir accès aux informations;
- Modifier les données.

#### Pour le retrait d'un accès donné :

- Il suffit de faire une demande à l'équipe Collecto (pour des raisons de sécurité).

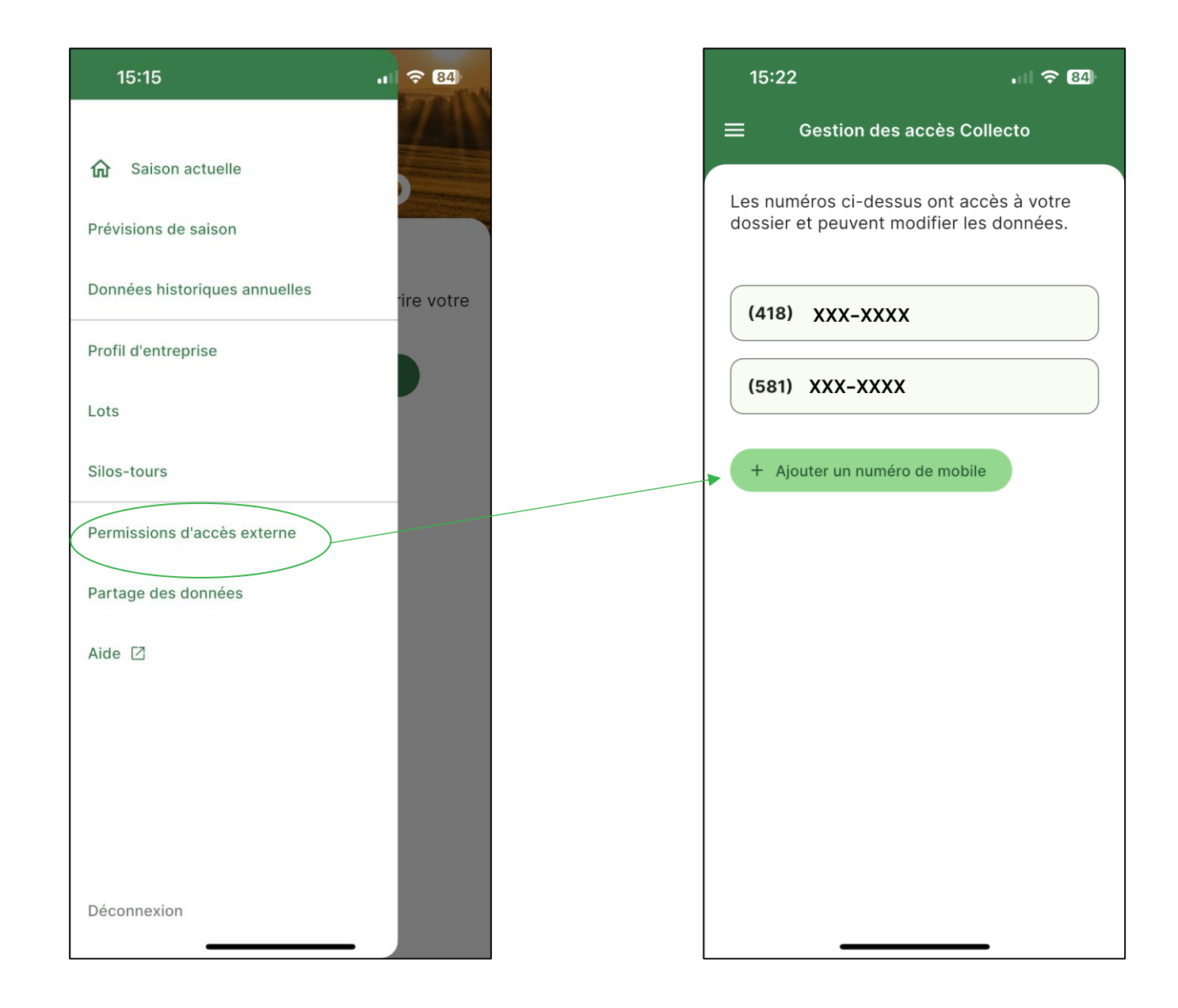

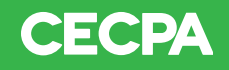

### Partage des données

Si désiré, il est possible de partager les données au CMCA :

- Vous devez aller le cocher pour activer le partage;

- Vous pouvez retirer votre consentement à tout moment.

| 15:15                         | •          | 15:22                          | . 11 🗢 84)                        |
|-------------------------------|------------|--------------------------------|-----------------------------------|
| <b>A</b>                      | <u>/</u>   | ≡ Partag                       | e des données                     |
| G Saison actuelle             |            |                                |                                   |
| Prévisions de saison          |            | Sélectionnez<br>qui pourront   | z les organismes<br>bénéficier du |
| Donnees historiques annuelles | rire votre | partage de v                   | vos données.                      |
| Profil d'entreprise           |            | CECPA                          |                                   |
| Lots                          |            | au nom de la Financi<br>Québec | ère agricole du                   |
| Silos-tours                   |            | CMCA                           |                                   |
| Permissions d'accès externe   |            |                                |                                   |
| Partage des données           |            |                                |                                   |
| Aide 🖸                        |            |                                |                                   |
|                               |            |                                |                                   |
|                               |            |                                |                                   |
|                               |            |                                |                                   |
| Déconnexion                   |            |                                |                                   |

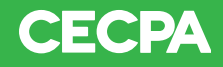

### Aide

Vous êtes dirigé vers le site Web de Collecto.

Vous avez accès :

- Nos coordonnées pour toutes questions;
- Guides d'utilisations;
- Et autres informations.

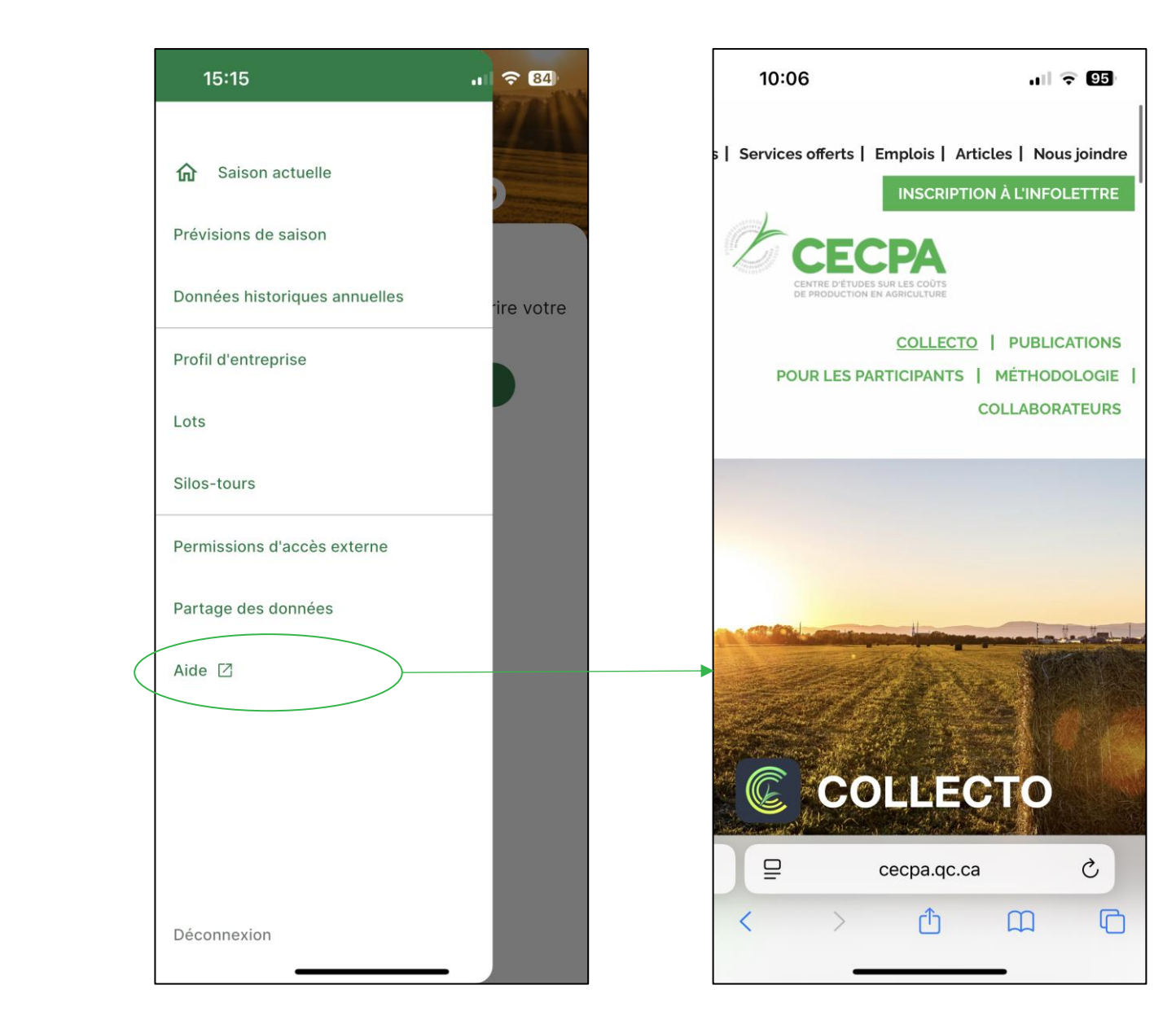

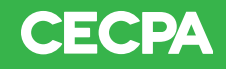

### Entreprises avec liste de champs ou fonctionnant avec des lots

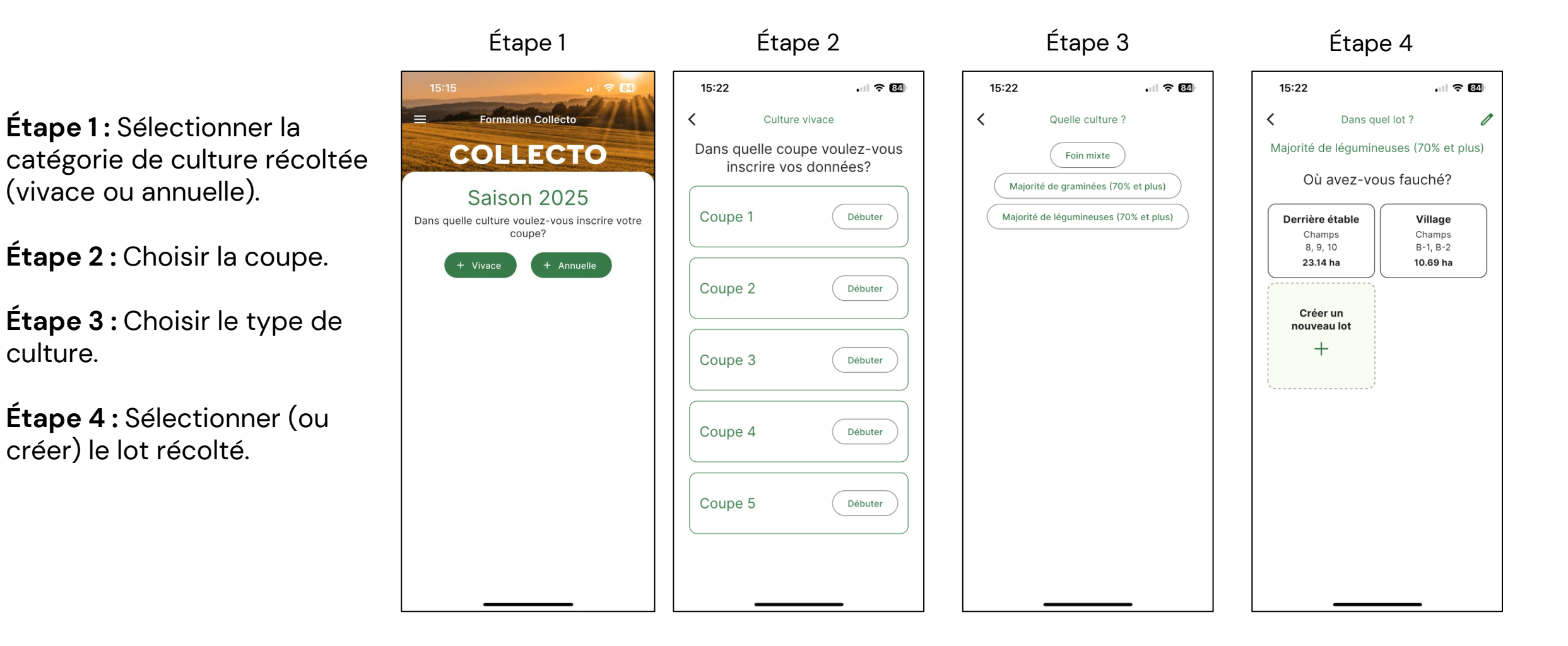

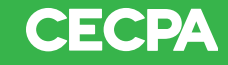

### Entreprises sans liste de champs ou fonctionnant avec superficie

**Étape 1:** Sélectionner la catégorie de culture récoltée (vivace ou annuelle).

Étape 2: Choisir la coupe.

Étape 3 : Choisir la culture.

Étape 4 : Inscrire les informations de récolte.

| Étape 1                                                  | Étape 2                                               | Étape 3                                                                          | Étape 4                                      |  |  |
|----------------------------------------------------------|-------------------------------------------------------|----------------------------------------------------------------------------------|----------------------------------------------|--|--|
| 3:13 N Sal 1 100 A                                       | 15:22I 중 ₪                                            |                                                                                  | 2:41 Nouvelle fauche                         |  |  |
| COLLECTO                                                 | Dans quelle coupe voulez-vou<br>inscrire vos données? | Foin mixte                                                                       | Foin mixte                                   |  |  |
| Dans quelle culture voulez-vous inscrire votre<br>coupe? | Coupe 1 Débuter                                       | Majorité de légumineuses (70% et plus)<br>Majorité de légumineuses (70% et plus) | Date de la fauche     Fauché (ha)            |  |  |
|                                                          | Coupe 2 Débuter                                       |                                                                                  | Champs (facultatif)                          |  |  |
|                                                          | Coupe 3 Débuter                                       |                                                                                  | DÉTAILS DE LA FAUCHE                         |  |  |
|                                                          | Coupe 4 Débuter                                       |                                                                                  | Ajouter un commentaire                       |  |  |
|                                                          | Coupe 5 Débuter                                       |                                                                                  | MESURES ESTIMÉES À 85% *                     |  |  |
| Dernière chance pour utiliser les lots                   |                                                       |                                                                                  | Poids total (kg) Poids moyen/balle (k<br>• • |  |  |
| III O <                                                  |                                                       |                                                                                  | III C <                                      |  |  |

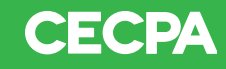

2. Inscrire la date de fauche.

3. Inscrire la superficie

### Méthode de récolte : Balles rondes

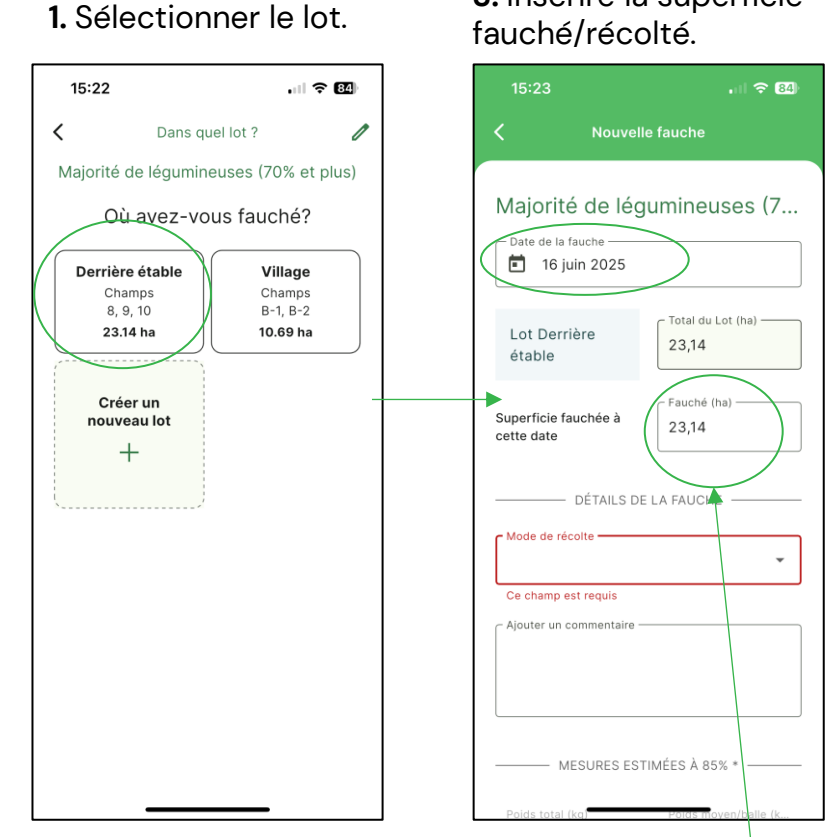

\* Il est important de revenir inscrire la superficie fauchée/récoltée même si elle est identique à la superficie du lot.

4. Inscription des informations du mode de récolte et la dimension pour les balles de foin.

. 1 🗢 84

n

-

Largeur (po)

Diamètre (po)

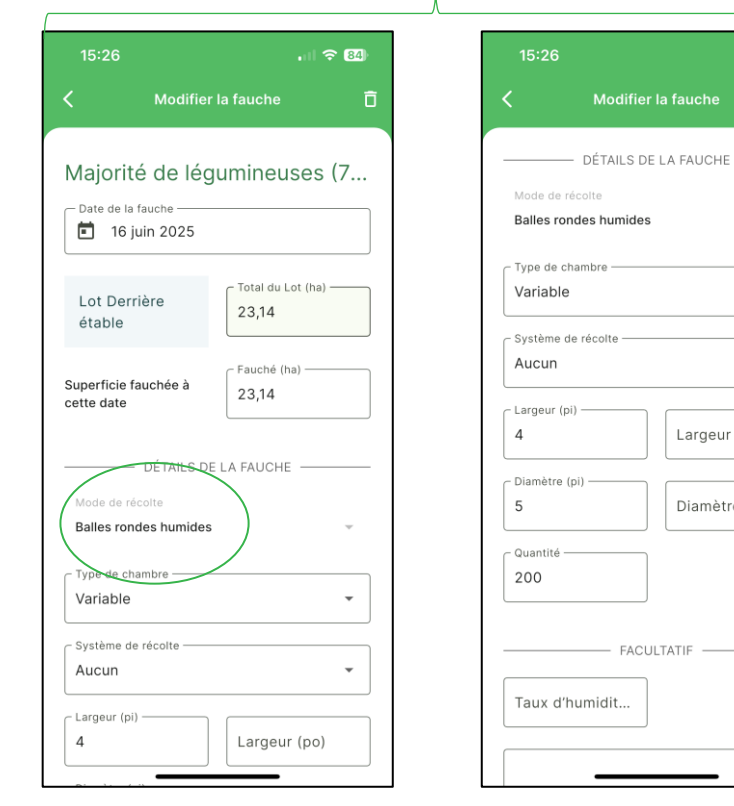

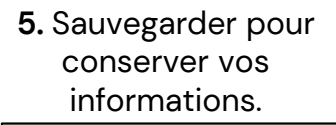

84 Modifier la fauche 200 FACULTATIF Taux d'humidit. Aiouter un commentaire MESURES ESTIMÉES À 85% \* 83 600 418.00 ✓ Sauvegarder \* Basé sur un polds normalisé à 85% de matière sèche

\* Pour le taux d'humidité, il s'agit d'une donnée qui est facultative. Il est possible de l'inscrire à titre d'indicatif, mais le calcul de la quantité récolté sera toujours fait à 85 % de MS (selon les exigences de la FADQ pour le programme ASREC foin et pâturage).

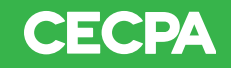

### Méthode de récolte : Silo-tour

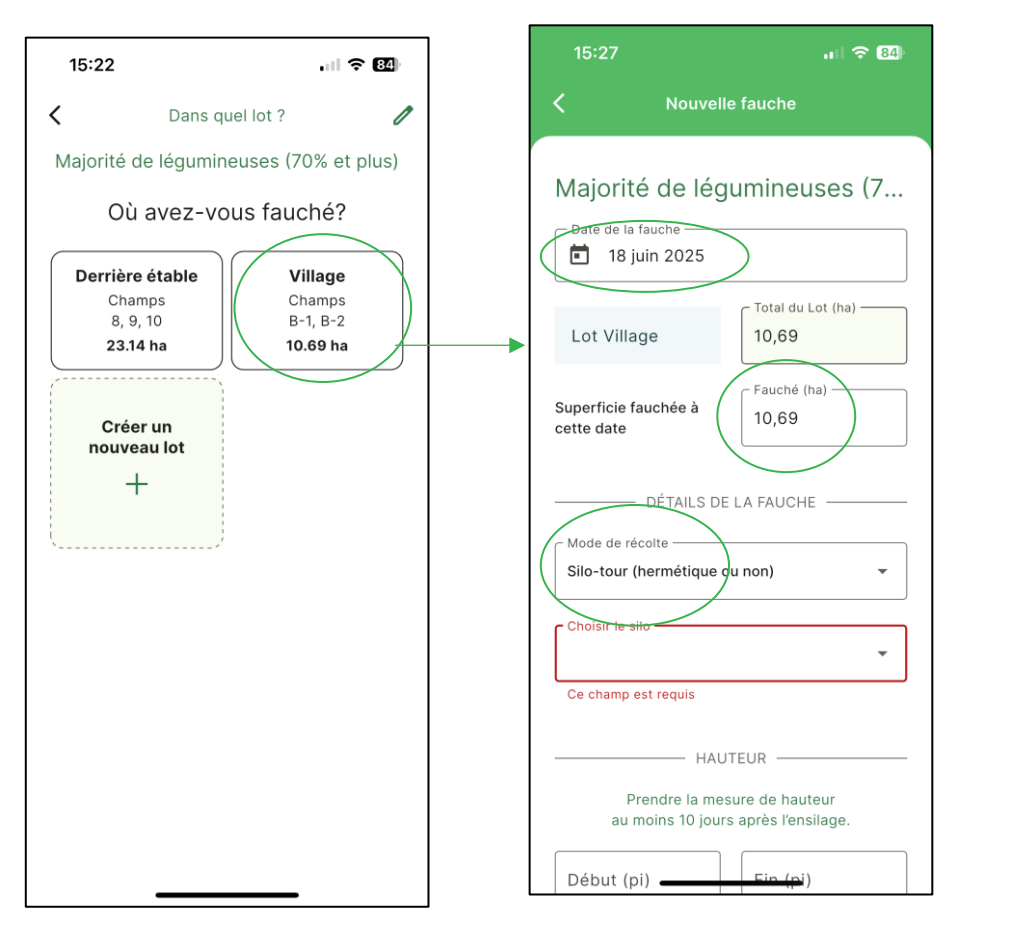

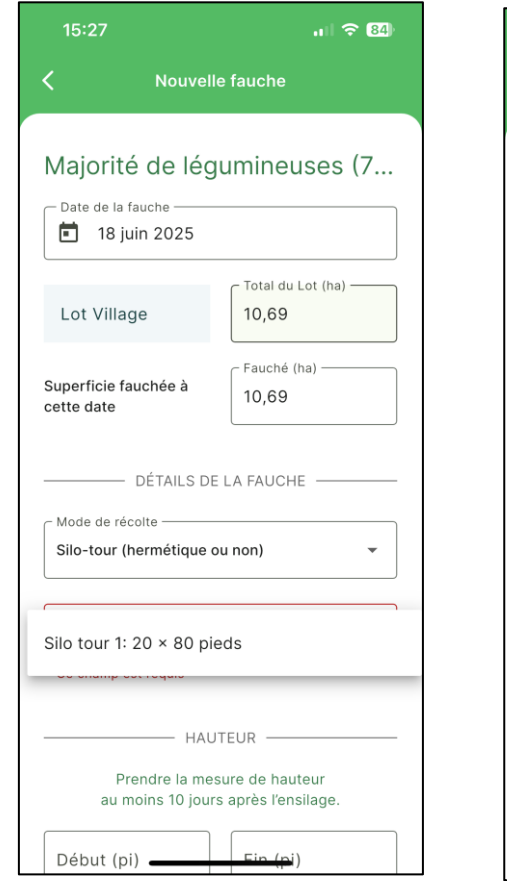

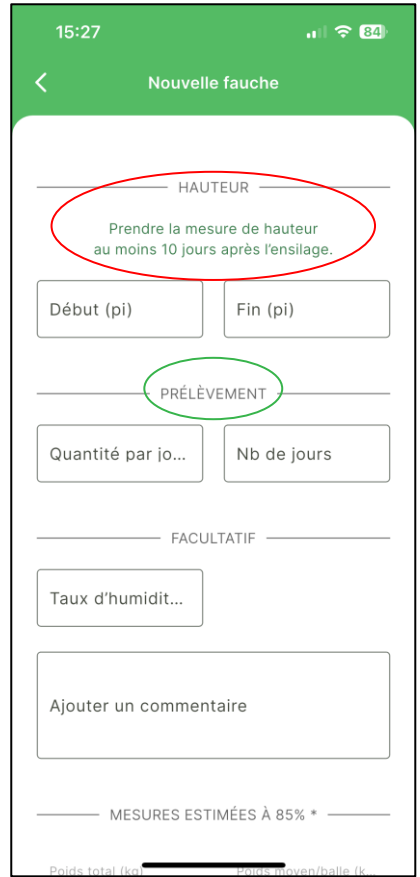

#### Hauteur :

Prendre la mesure de hauteur au moins 10 jours après la récolte (pour considérer la compaction).

#### **Prélèvement :** Lorsqu'il y a alimentation du troupeau avant la

prise de la mesure.

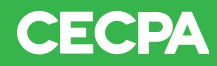

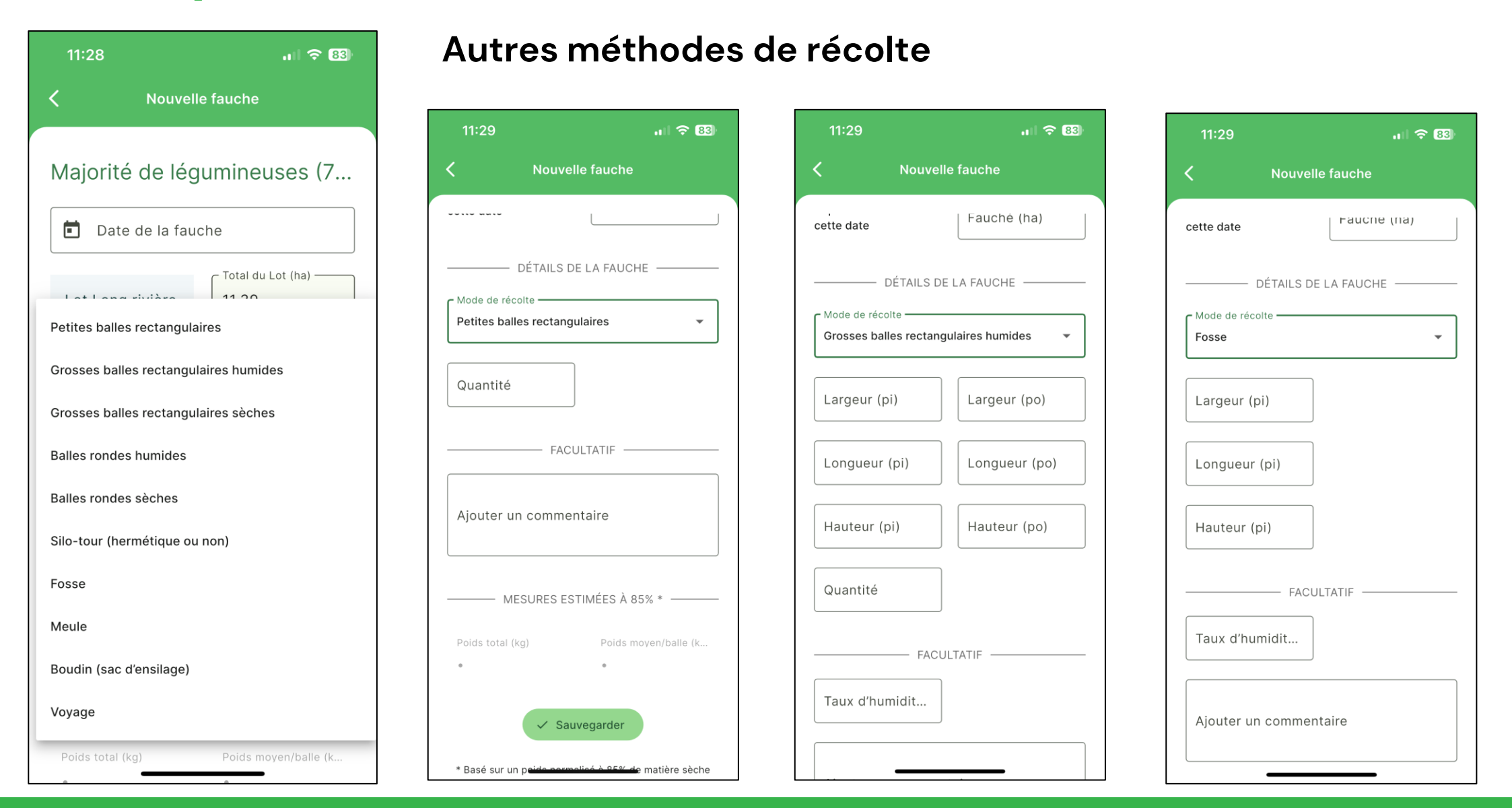

#### CECPA

#### IMPARTIALITÉ INTÉGRITÉ EXCELLENCE

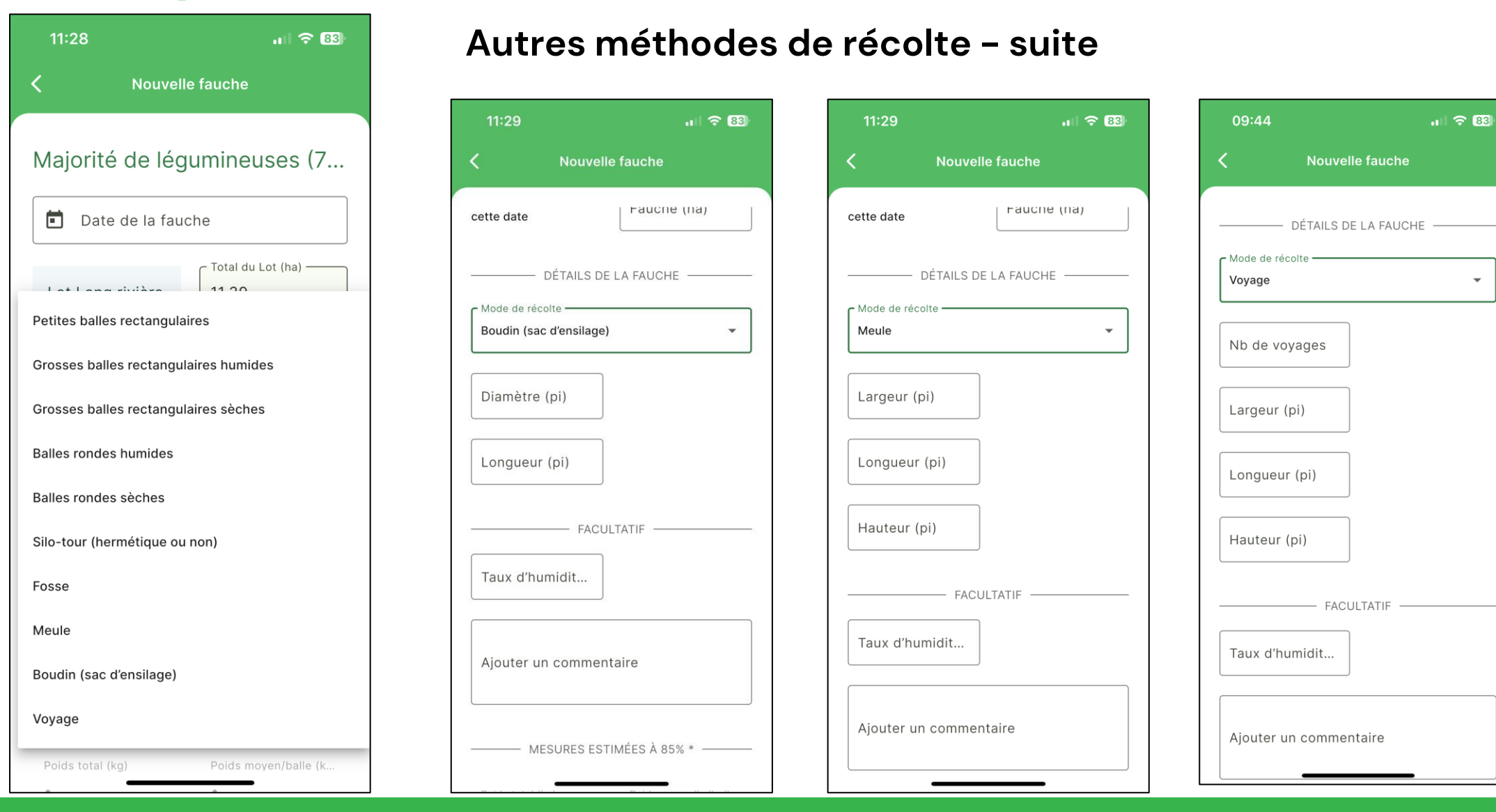

### CECPA

#### IMPARTIALITÉ INTÉGRITÉ EXCELLENCE

 $\mathbf{w}$ 

#### **Culture annuelle**

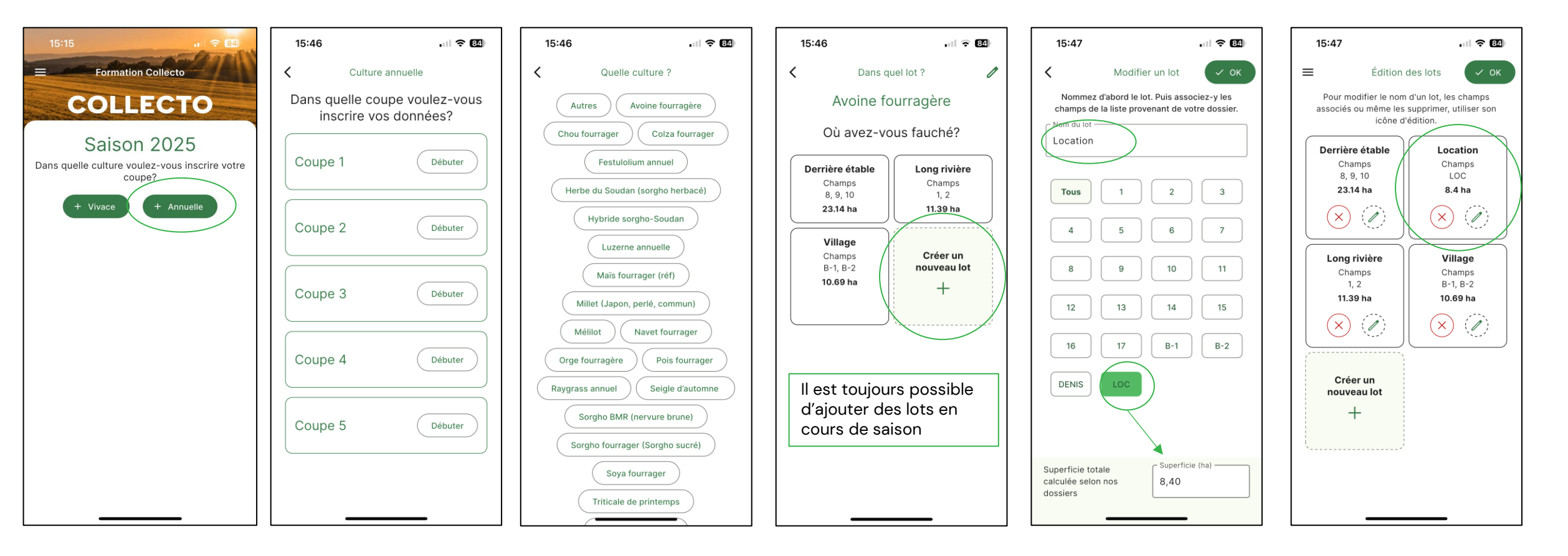

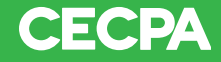

#### Culture annuelle – suite

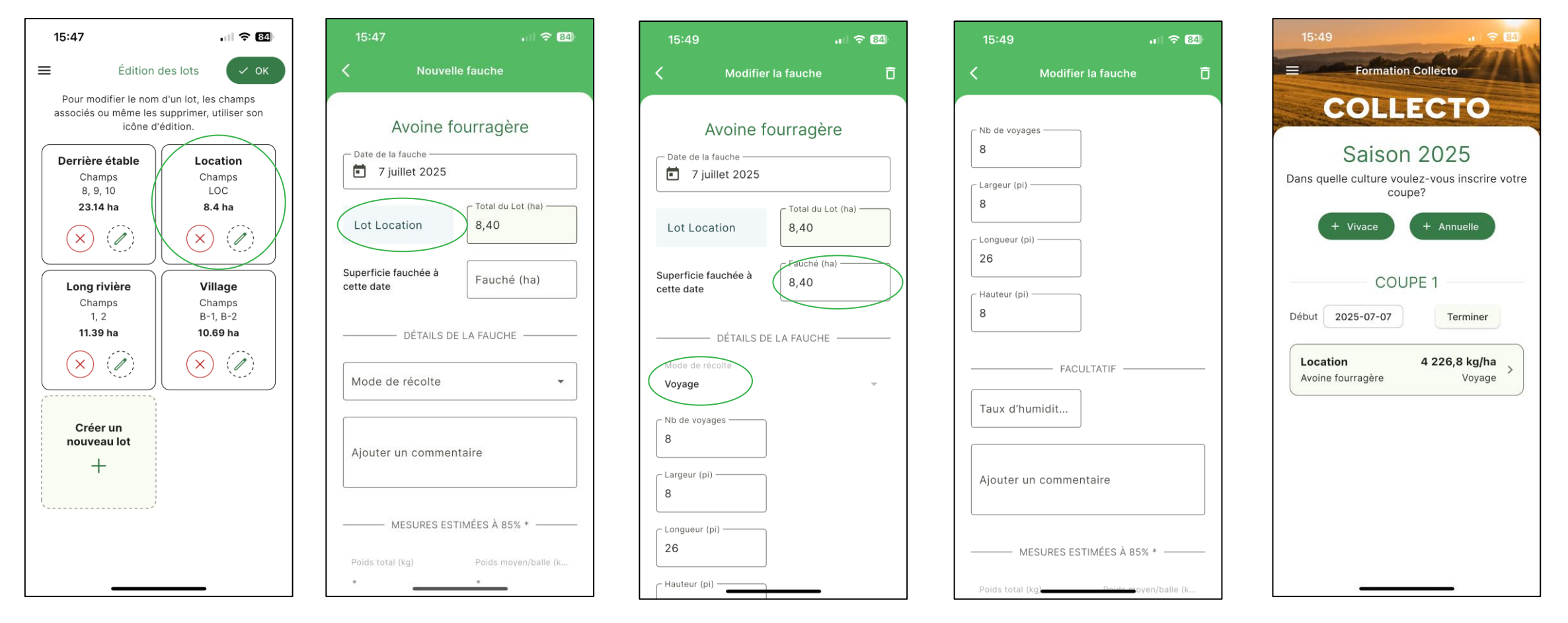

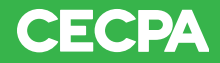

## Lorsque la coupe est terminée

### Fin de la 1<sup>ère</sup> coupe

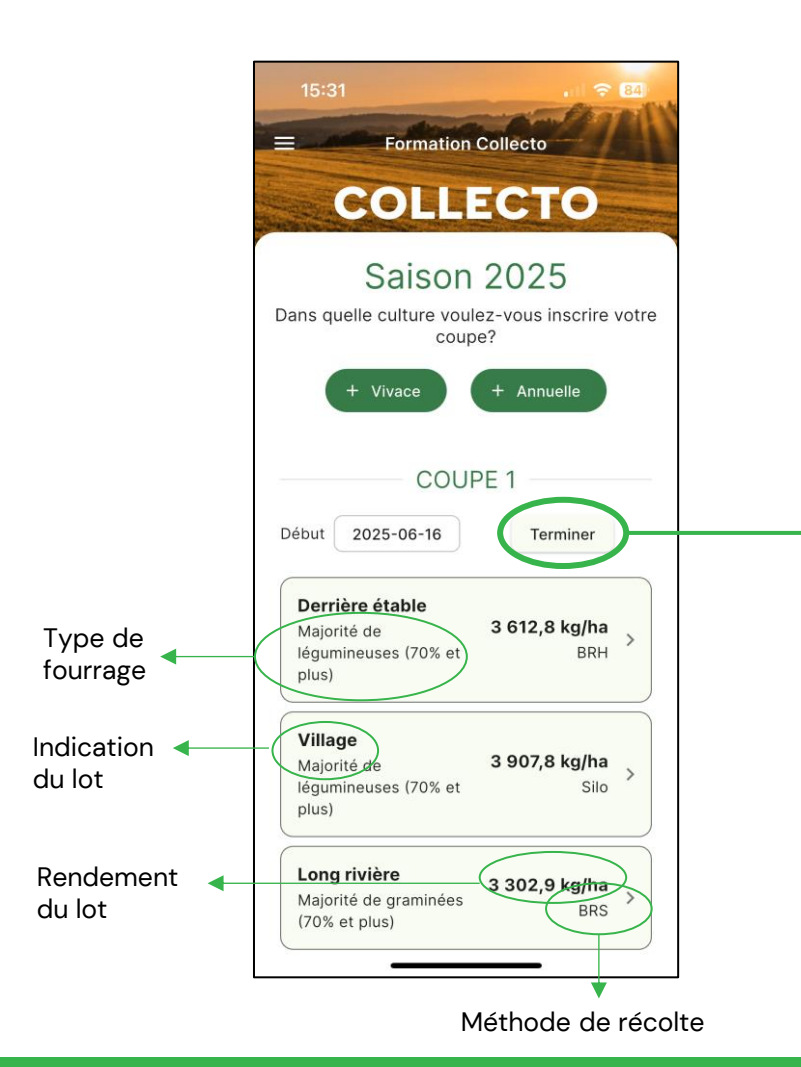

Lorsque la coupe est terminée, il faut venir sélectionner la date de fin de la coupe

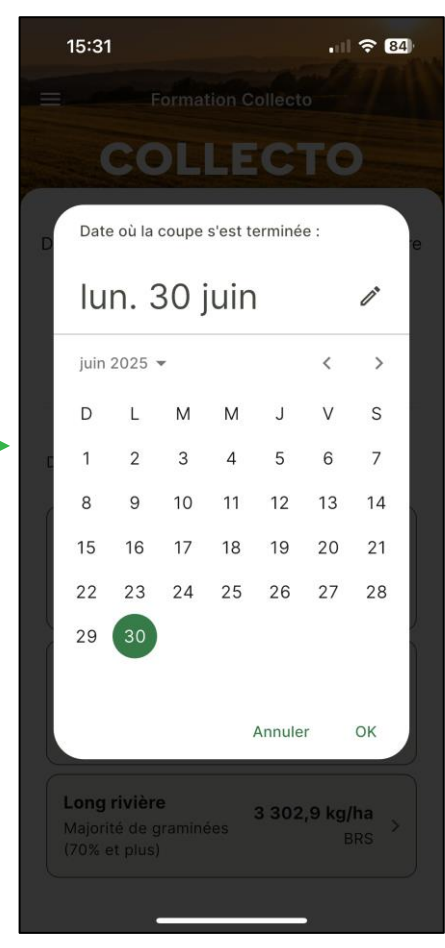

Par la suite, l'apparence change, mais il est possible de retourner voir les détails en cliquant sur le carré bleu.

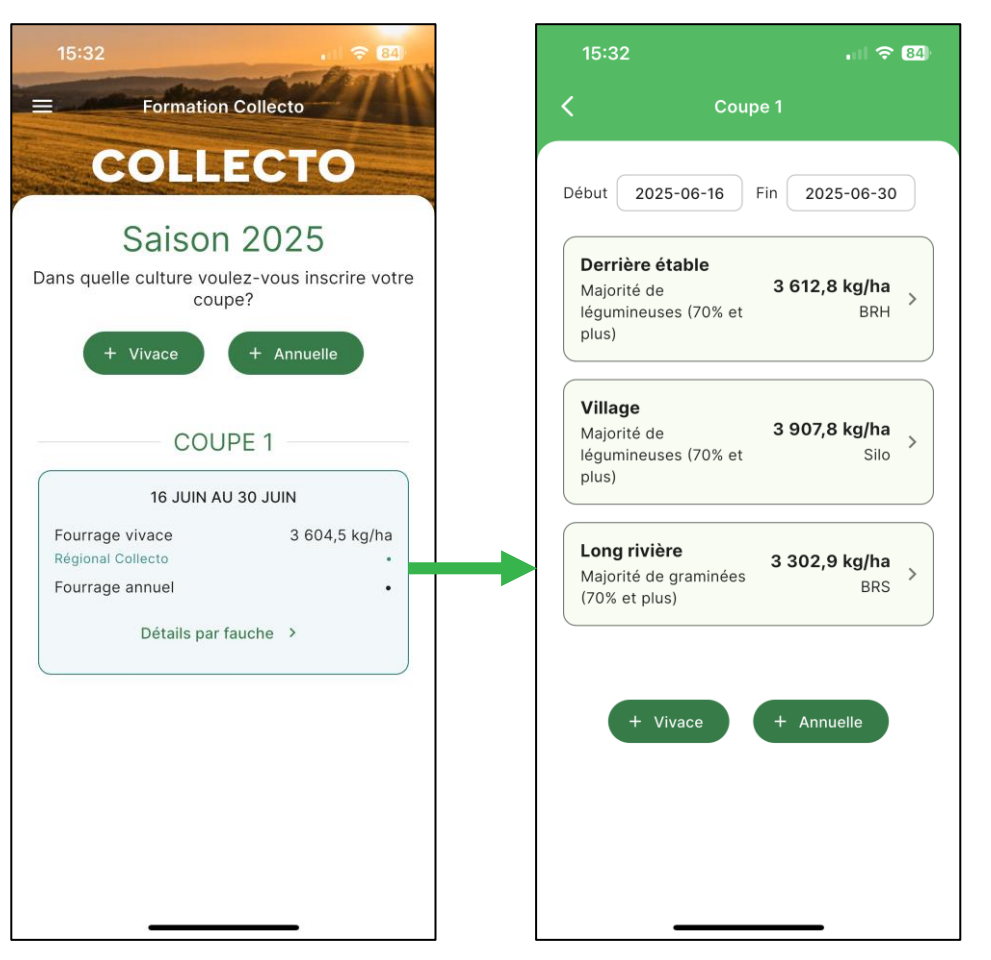

CECPA

## **Données historiques annuelles**

#### Par culture – Option Rendement Vous pouvez sélectionner les unités de mesure avec lesquelles vous désirez voir vos informations. 1<sup>e</sup> affichage 2<sup>e</sup> affichage 15:43 15:43 . 84 15:33 . 1 ? 84 15:33 .... 🗢 84) 🗸 🛛 Majorité de graminées (70% et... 🖤 Données historiques annuelles Données historiques annuelles m Données historiques annuelles ✓ Hectares (Unités de superficie Unités de superficie ✓ Rendement (t/ha) PAR CULTURE PAR LOT Unités de poids Kilogrammes Unités de poids Acres ✓ Tonnes ✓ Rendement (t/ha) Rendement (t/ha) Quantité (t) Quantité (t) Quantité (t) Lots 2022 Long rivière Majorité de graminées (70% et plus) Majorité de graminées (70% et plus) Majorité de graminées (70% et plus) 2022 2024 2025 Coupe 2023 COUPE 2 Coupe 2022 2023 2024 2025 Coupe 2022 2023 2024 2025 3,30 3,30 3,30 1 . Lots 2022 2 1,32 Long rivière Majorité de légumineuses (70% et plus) Majorité de légumineuses (70% et plus) 2025 Coupe 2022 2023 2024 2025 Coupe 2022 2023 2024 Majorité de légumineuses (70% et plus) Cliquer sur un 3,71 3,71 • ٠ Coupe 2022 2023 2024 2025 ensemble (ex.: pour le 3,71 carré des rendements • • • 2.26 moyens pour la culture de graminée par coupe, puis au 2<sup>e</sup> affichage, vous allez avoir le rendement par lot où vous avez récolté cette culture.

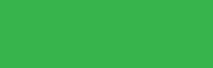

CECPA

. 84

Quantité (t)

2024

2024

2025

3,30

2025

1,32

COUPE 1

2023

2023

### Données historiques annuelles

### Par culture – Option Quantité

#### En sélectionnant « Quantité » :

- Vous avez le total récolté par type de culture;
- Données affichées;
  - tonne ou kilogramme.

| 1 <sup>e</sup> affichage                                                                                                    | 2 <sup>e</sup> affichage                                                                                                    |
|----------------------------------------------------------------------------------------------------|----------------------------------------------------------------------------------------------------|
| \                                                                                                    |                                                                                                    |
| 15:43 <b>.</b>   🗢 🕮                                                                                                    | 15:36 . · · · · · · · · · · · · · · · · · ·                                                                                                    |
| Données historiques annuelles       PAR CULTURE     PAR LOT       Rendement (t/ha)     ✓ Quantité (t)                                                                                                    | Rendement (t/ha)     Quantité (t)       COUPE 1                                                                                                    |
| Majorité de graminées (70% et plus)           Coupe         2022         2023         2024         2025           1         •         •         37,62         2         •         15,02           Majorité de légumineuses (70% et plus)         Coupe         2022         2023         2024         2025           1         •         •         125,37         2         •         52,39 | Derrière       •       •       •       83,6         Village       •       •       41,7         Cliquer sur un       ensemble (ex: pour le       •       •         carré des inventaires       de légumineuses par       •       •         de légumineuses par       coupe, puis au 2 <sup>e</sup> affichage, vous allez       avoir les quantités par         lot où vous avez récolté       cette culture.       •       •       • |
|                                                                                                    |                                                                                                    |

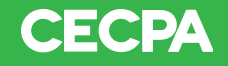

## Données historiques annuelles

#### Par Lot

#### En sélectionnant « Par Lot » :

- Vous avez au 1<sup>er</sup> affichage, la quantité totale récoltée par lot;
- Puis, au 2<sup>e</sup> affichage le détail des rendements par coupe par année pour le lot sélectionné.

| 1                                               | <sup>e</sup> affi | chage     | e        |             |   |  |  |
|-------------------------------------------------|-------------------|-----------|----------|-------------|---|--|--|
|                                                 |                   | λ         |          |             | ) |  |  |
| 15:43                                           |                   |           |          | <b>२ 84</b> |   |  |  |
| ⊟ Don                                           | nées hist         | oriques a | annuelle | s 🖽         |   |  |  |
| PAR                                             |                   | :<br>     | PAR LOT  |             |   |  |  |
| JANTITÉ RÉCOL                                   | LTÉE PAR LO       | PT (t)    |          |             |   |  |  |
|                                                 | DERRI             | ÈRE ÉTABI | LE       | >           |   |  |  |
| Culture                                         | 2022              | 2023      | 2024     | 2025        |   |  |  |
| Majorité de<br>égumineus<br>es (70% et<br>blus) | •                 | •         | •        | 135,99      |   |  |  |
|                                                 | LON               | G RIVIÈRE |          |             | ) |  |  |
| Culture                                         | 2022              | 2023      | 2024     | 2025        |   |  |  |
| Majorité de<br>graminées                        |                   |           |          |             |   |  |  |
| 70% et                                          | •                 | •         | •        | 52,64       |   |  |  |
| ,,,,,,,,,,,,,,,,,,,,,,,,,,,,,,,,,,,,,,,         |                   |           |          |             | J |  |  |
|                                                 | v                 | ILLAGE    |          |             |   |  |  |
| Culture                                         | 2022              | 2023      | 2024     | 2025        |   |  |  |
| Majorité de<br>égumineus<br>es (70% et<br>olus) | •                 |           |          | 41,77       |   |  |  |
|                                                 |                   |           |          |             | / |  |  |
|                                                 |                   |           |          |             |   |  |  |
|                                                 |                   |           |          |             |   |  |  |
|                                                 |                   |           |          |             | 1 |  |  |

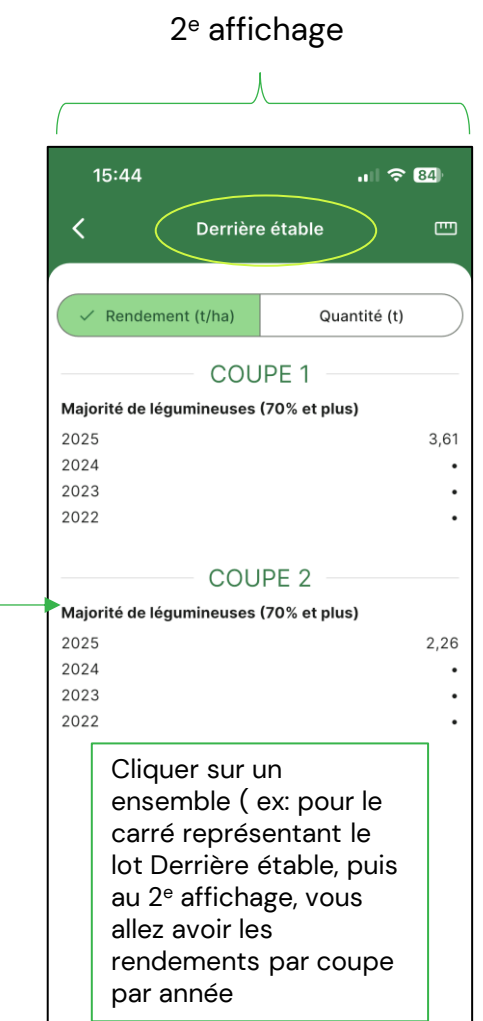

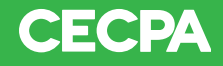

## **Apporter des corrections**

#### Coquilles lors de la saisie

balles sont inscrites dans la

colonne pied et non en pouce.

Présentation d'un rendement irréaliste : sous-entends qu'il y a une erreur quelque part.

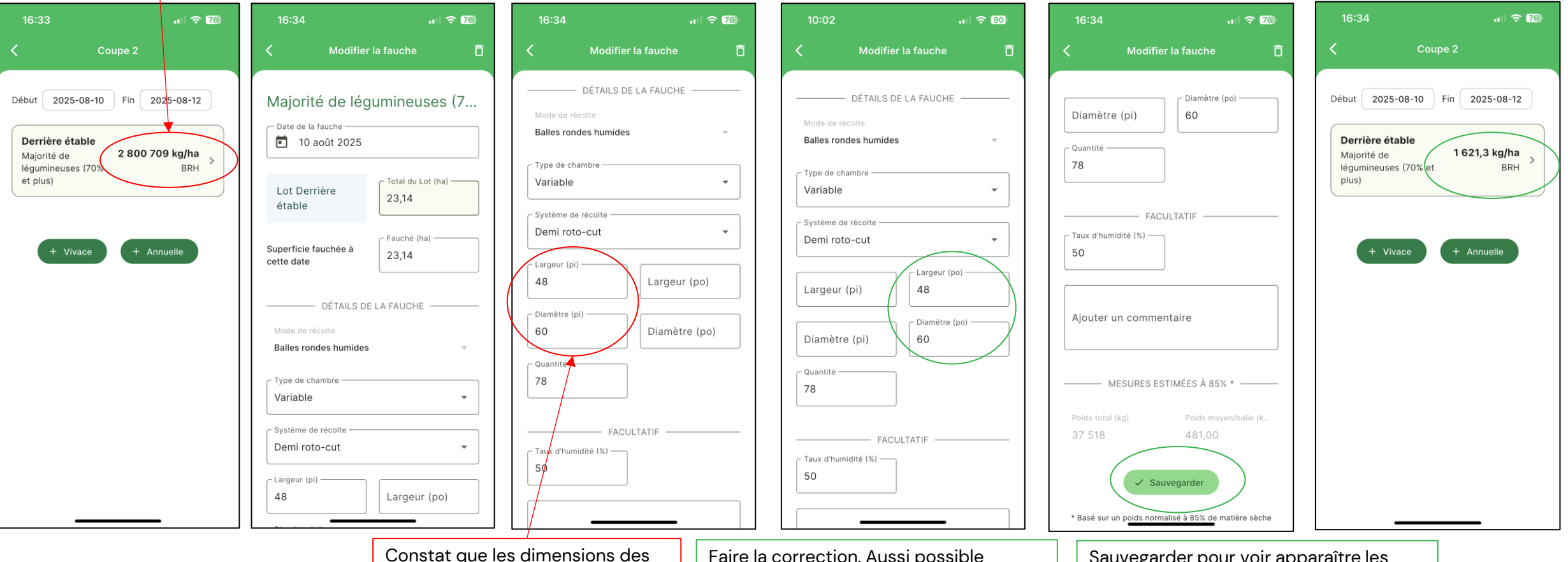

Faire la correction. Aussi possible d'inscrire dans la colonne en pied, mais de corriger les valeurs pour 4' x 5 '. Sauvegarder pour voir apparaître les changements.

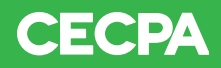

## **Apporter des corrections**

### Suppression d'une fauche

#### S'il y a une erreur en lien :

- Au type de culture;
- Au mode de récolte.

La modification n'est pas possible. La fauche doit être supprimée. Puis, vous devez réinscrire vos informations.

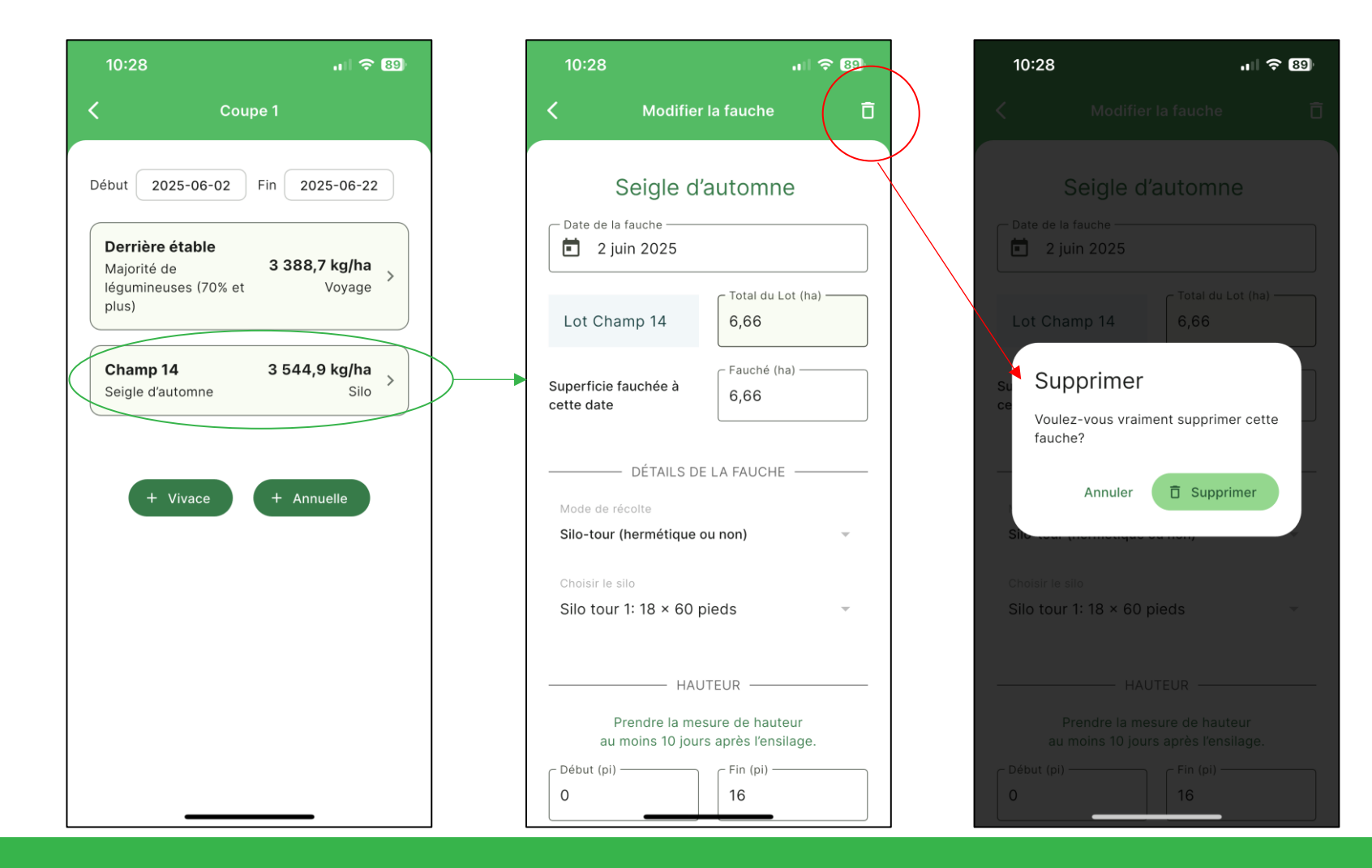

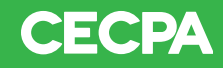

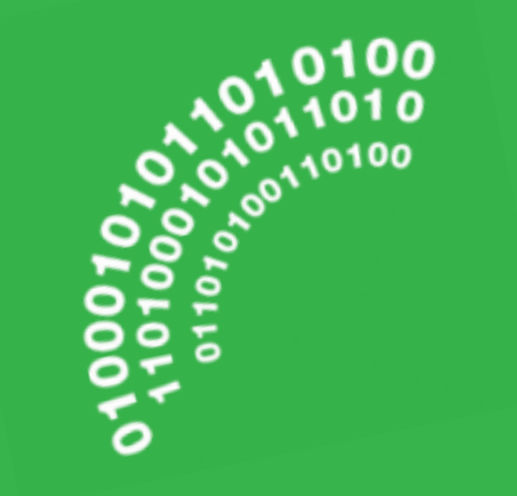

# Merci!

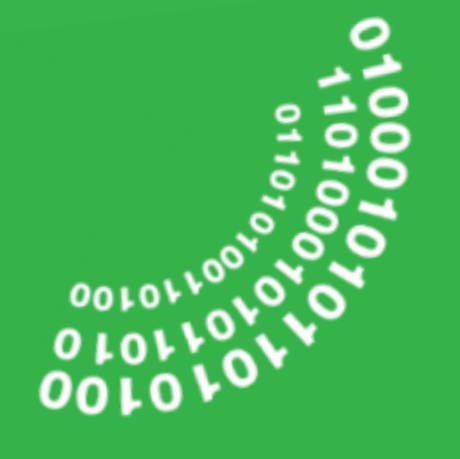

Pour toutes questions, n'hésitez pas à contacter l'équipe **Collecto.** 

- Par courriel : <u>collecto@cecpa.qc.ca</u>;
- Par téléphone : 418–833–2515 poste 228.

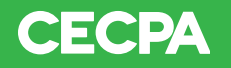